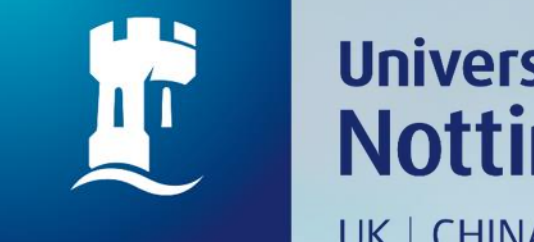

## University of Nottingham UK | CHINA | MALAYSIA

## HOW TO CHECK FOR LOAN HISTORY

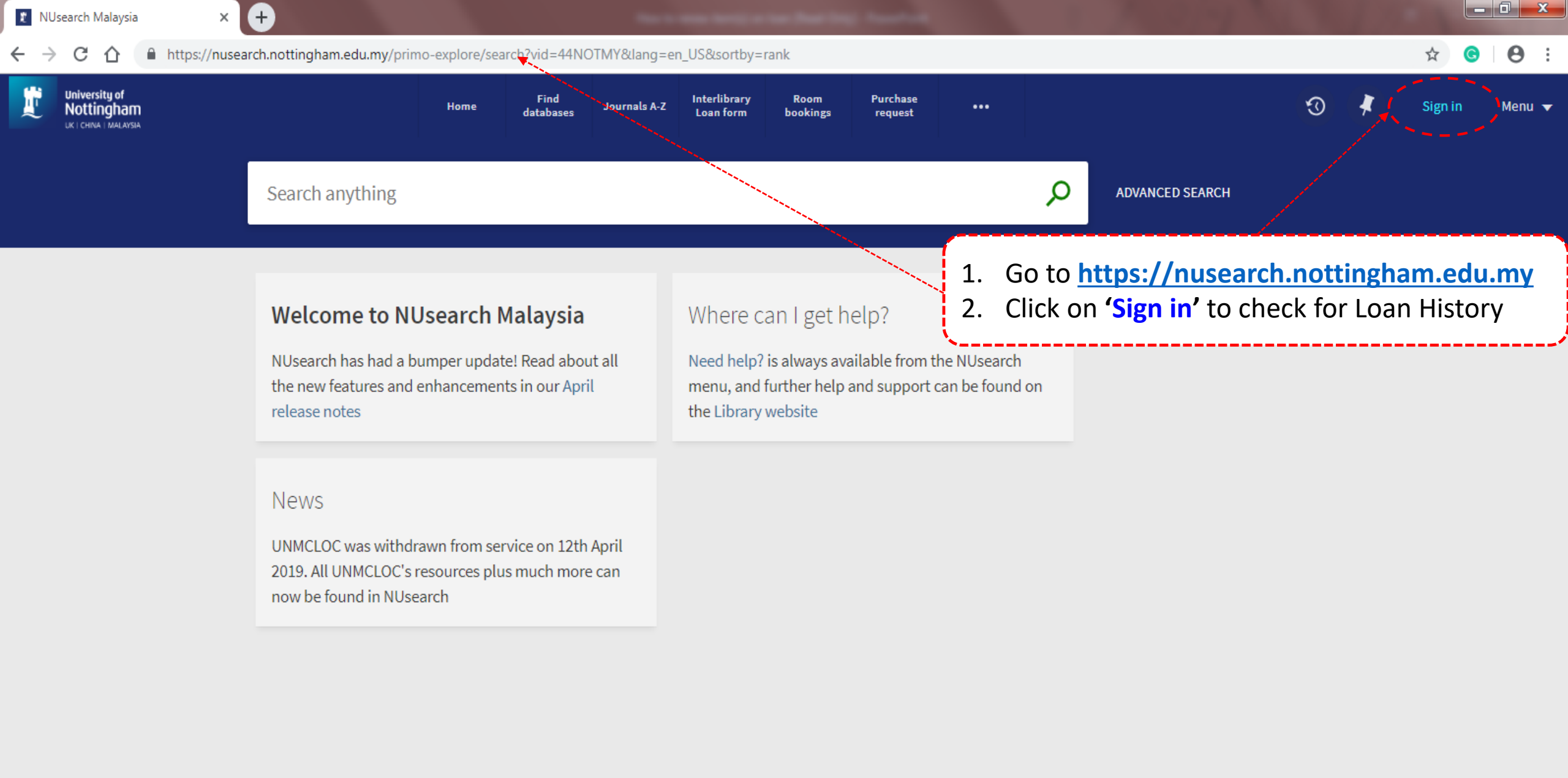

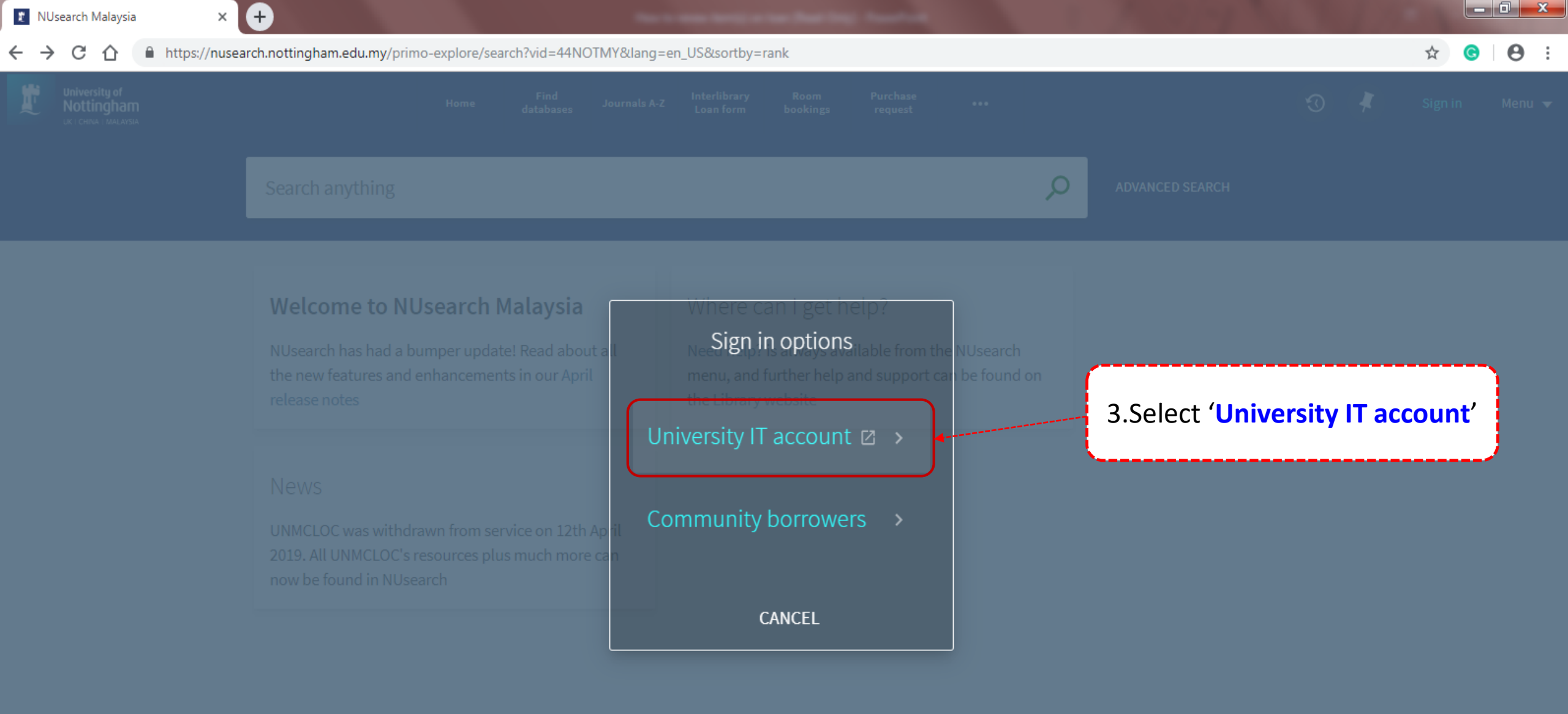

 $\times$ 

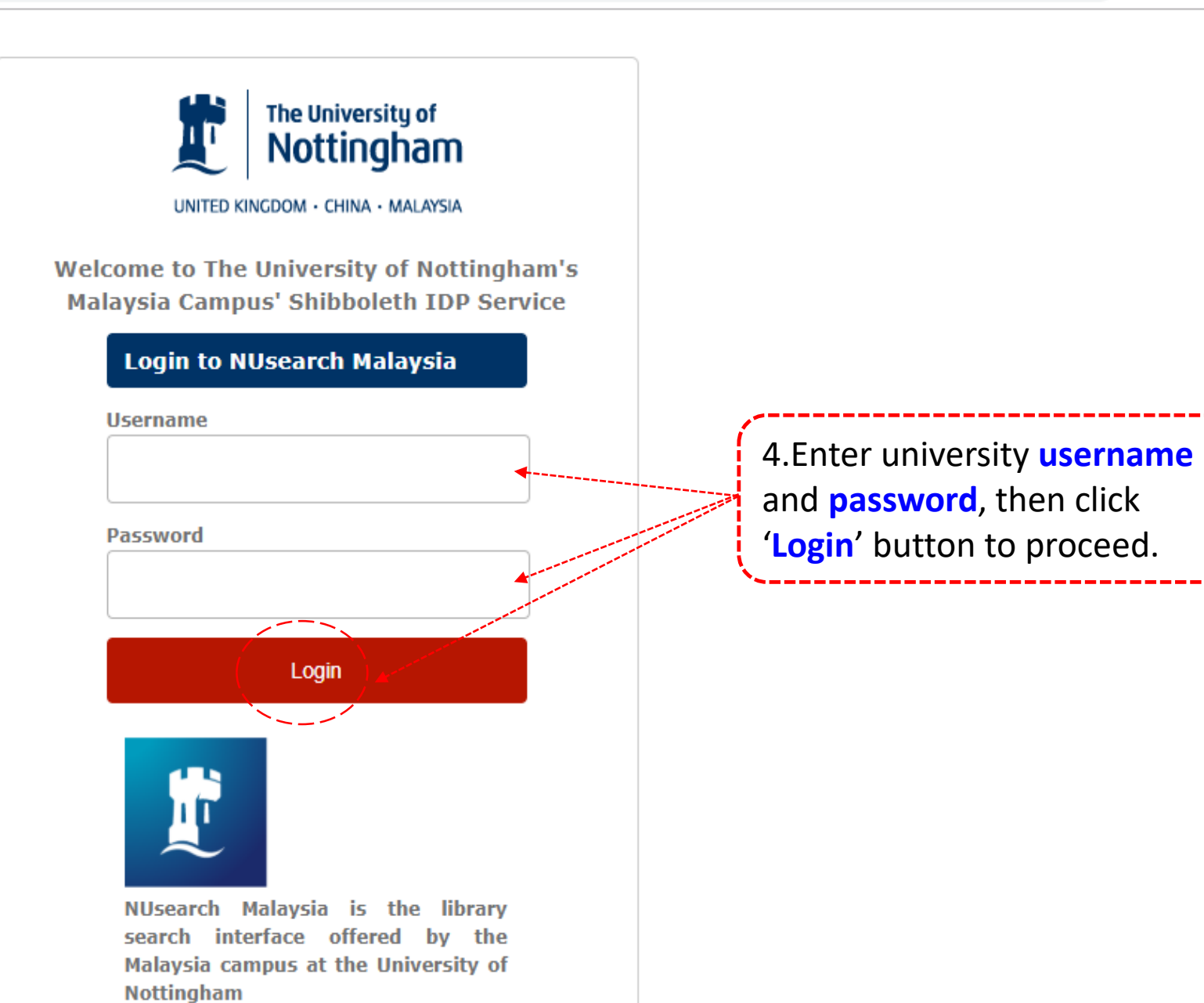

θ nusearch.nottingham.edu.my/primo-explore/search?vid=44NOTMY ☆ University of NEW Find Interlibrary Purchase Room  $\mathfrak{O}$ MASLIA BINTI MO... 🔻 Journals A-Z Nottingham Home ... Loan form bookings request databases UK I CHINA I MALAYSIA SIGNED IN AS: SIGN OUT MASLIA BINTI MOHD \*\*KLTC Q Search anything 🖳 My Library Card My Loans Where can I get help? Welcome to NUsearch Malaysia My Requests Need help? is always available from the NUsearch NUsearch has been updated! Read about all the new features and enhancements in our February release menu, and further help and support can be found on RefWorks the Library website notes. 5.Click on drop down menu and select 'My Library Due to scheduled maintenance Card' to view your library account ₹ Saved items unavailable weekly from 11pm Sunday. Free e-resources available during Search history the Covid-19 period News The Library has created an alphabetical list of free eresources (e-books, streaming video, e-journals) The Library is closed in compliance with Malaysia's during the Covid-19 period. Movement Control Order from 18 March - 28 April Access to the services may be limited in terms of 2020.

number of titles, time, and other factors.

According to a contract of the second second s

← → C 

nusearch.nottingham.edu.my/primo-explore/account?vid=44NOTMY&section=loans&lang=en\_US

| University of<br>Nottingham<br>uk i china i malaysia |                                                    | Ноте                 | <sup>NEW</sup> Find<br>databases | Journals A-Z                     | Interlibrary<br>Loan form   | Room<br>bookings          | Purchase<br>request |                |     | Q | * | MASLIA BINTI MO 🔻 |
|------------------------------------------------------|----------------------------------------------------|----------------------|----------------------------------|----------------------------------|-----------------------------|---------------------------|---------------------|----------------|-----|---|---|-------------------|
| ٩\$                                                  | My Library Ca                                      | ard                  |                                  | 6.Click                          | on ' <mark>Loa</mark> i     | <mark>ns</mark> ' to disp | olay you            | r loan itei    | ms  |   |   |                   |
|                                                      | OVERVIEW LO/                                       | ANS                  | QUESTS                           | LIBRARY CHA                      | RGES B                      | BLOCKS & MESSA            | GES P               | ERSONAL DETAIL | .S  |   |   |                   |
|                                                      | Loans Active loar                                  | ns 🔻                 |                                  |                                  |                             | Sort                      | by 🔻 (              | C RENEW ALL    | Ξ≎  |   |   |                   |
|                                                      | 3 loans                                            |                      |                                  |                                  |                             |                           |                     | Ŧ              | 000 |   |   |                   |
|                                                      | 1 Laptops at The I                                 | Library (Lapt        | top 14)                          | Due: 06/05/202<br>Return to:Roon | 0, 23:59.<br>Is and Equipm  | ent Laptops               | REN                 | EWABLE         | ~   |   |   |                   |
|                                                      | <sup>2</sup> An American ma<br>Jones, Tayari.      | arriage / by T       | ayari                            | Due: 06/05/202<br>Return to:UNM  | 0, 23:59.<br>Library Ordina | ary Loan F P              | (Or RENE            | EW             | ~   |   |   |                   |
|                                                      | <sup>3</sup> Travel around C<br>Chen Xuejian, Liju | China / [edito<br>In | r in c                           | Due: 22/04/202<br>Return to:UNM  | 0, 23:59.<br>Library Ordina | ary Loan DS               |                     | EW             | ~   |   |   |                   |
|                                                      |                                                    |                      |                                  |                                  |                             |                           |                     |                |     |   |   |                   |

θ (

☆

C 🔒 nusearch.nottingham.edu.my/primo-explore/account?vid=44NOTMY&section=loans&lang=en\_US

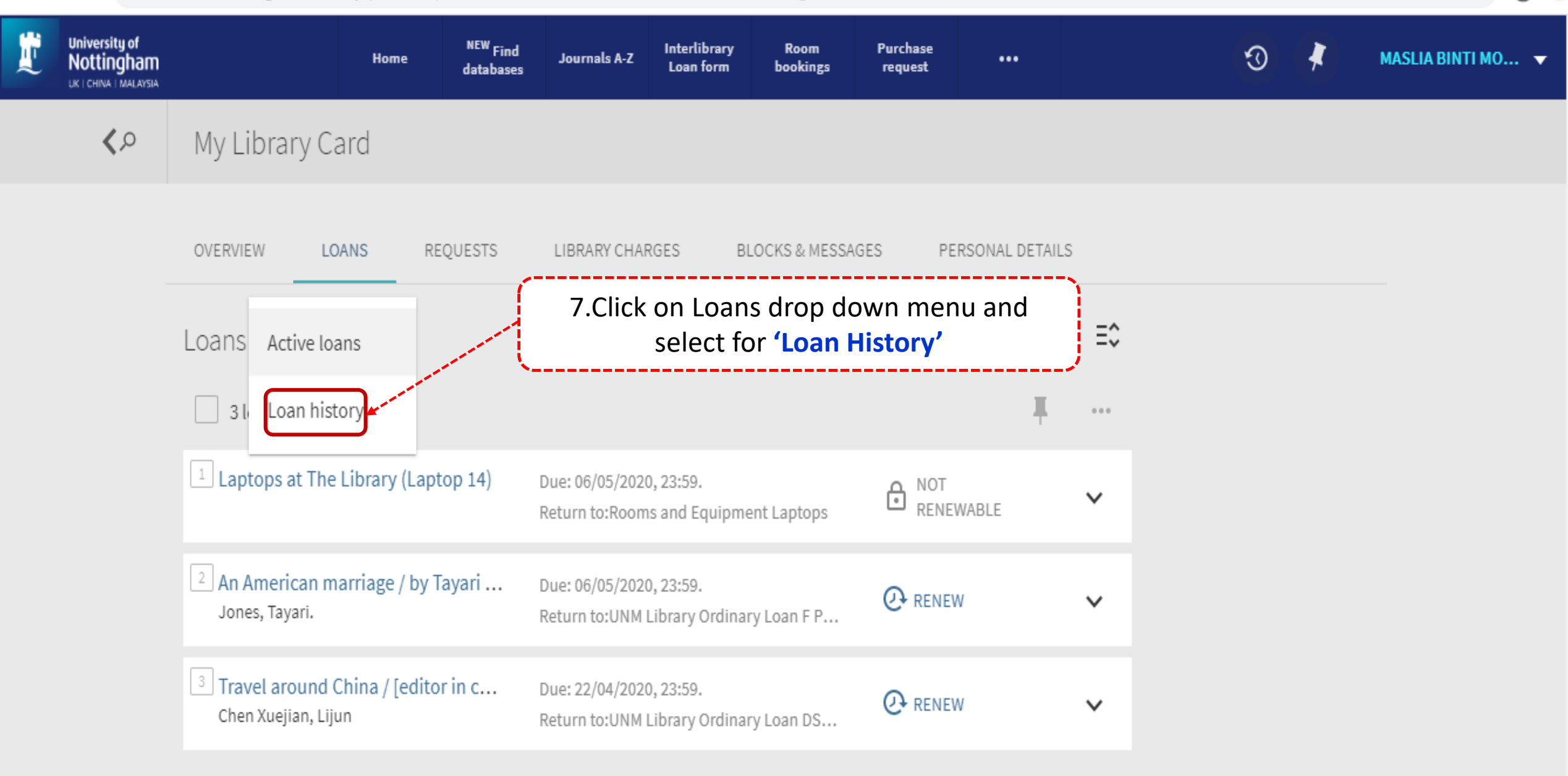

θ

☆

Θ С nusearch.nottingham.edu.my/primo-explore/account?vid=44NOTMY&section=loans&lang=en\_US University of Nottingham NEW Find Interlibrary Purchase Room  $\Im$ MASLIA BINTI MO... 🔻 **Journals A-Z** Home ... Loan form bookings request databases UK I CHINA I MALAYSIA **<**2 My Library Card 8. Choose the item to view loan history and LOANS Ö **BLOCKS & MESSAGES** OVERVIEW REQUESTS LIBRARY CHARGES click on  $\mathbf{V}$  button. Ξ≎ Sort by 🔻 Loans Loan history Ļ 10 loans ... <sup>1</sup> Social psychology / John D. Dela... Return date: 14/05/2019, 15:56 ŀ NOT Š RENEWABLE DeLamater, John D. Return to: UNM Library Ordinary Loan HM ... 2 Cambridge international AS & A I... Return date: 14/05/2019, 16:30 NOT Ô V RENEWABLE Pemberton, Sue. Return to: UNM Library Ordinary Loan QA... <sup>3</sup> Mathematics for economics and ... Return date: 15/05/2019, 18:50 ŀ NOT V RENEWABLE Return to: UNM Library Ordinary Loan HB... Jacques, lan, 4 Introduction to politics / Robert ... Return date: 24/06/2019, 17:16 ŀ NOT V RENEWABLE Garner, Robert, Return to: UNM Library Ordinary Loan JA6... <sup>5</sup> An introduction to computational... Return date: 01/07/2019, 14:15 NOT V ⊡ RENEWABLE Versteeg, H. K. Return to: UNM Library Ordinary Loan QA...

| ← | → C       nu                | usearch.nottingham.edu.r                                                                      | <b>my</b> /primo-ex | plore/accoun                     | t?vid=44NOTM                                                                                                    | Y&section=loa                                                                        | ans⟨=en_l          | US                  |              |                     |                           |                       |          | * 6             | ) ( |
|---|-----------------------------|-----------------------------------------------------------------------------------------------|---------------------|----------------------------------|----------------------------------------------------------------------------------------------------|--------------------------------------------------------------------------------------|--------------------|---------------------|--------------|---------------------|---------------------------|-----------------------|----------|-----------------|-----|
| 1 | University of<br>Nottingham |                                                                                               | Home                | <sup>NEW</sup> Find<br>databases | Journals A-Z                                                                                                    | Interlibrary<br>Loan form                                                            | Room<br>bookings   | Purchase<br>request |              |                     |                           | Q                     | *        | MASLIA BINTI MO | •   |
|   | ۹ <b>&gt;</b>               | My Library Ca                                                                                 | ird                 |                                  |                                                                                                    |                                                                                      |                    |                     |              |                     |                           |                       |          |                 |     |
|   |                             | OVERVIEW LOA                                                                                  | ANS Ō               | REQUESTS                         | LIBRARY C                                                                                                    | HARGES                                                                               | BLOCKS & ME        | ESSAGES             | 9.Deta       | ils of <b>'Lo</b> a | <b>an Histo</b><br>as bel | o <b>ry'</b> wi<br>ow | ill be c | displayed       |     |
|   |                             | Loans Loan histo                                                                              | ry 🔻                |                                  |                                                                                                    |                                                                                      |                    | · · ·               | Sort by      |                     | /                         | ,                     |          |                 |     |
|   |                             | 10 loans                                                                                      |                     |                                  |                                                                                                    |                                                                                      |                    |                     |              | <b>T</b>            |                           |                       |          |                 |     |
|   |                             | <sup>1</sup> Social psychology / John D.<br>Delamater, Daniel J. Myers.<br>DeLamater, John D. |                     |                                  | Return date: 1<br>Return to:UNM<br>HM1033 DEL<br>Collection: Ord<br>Loan date: 14/0<br>Loan status: Or<br>Barcode: 20004 | 4/05/2019, 15:<br>Library Ordina<br>linary Loan<br>05/2019<br>rdinary loan<br>42908X | 56<br>ary Loan     | REN                 | -<br>EWABLE  | <b>^</b>            |                           |                       |          |                 |     |
|   |                             | <sup>2</sup> Cambridge inter<br>Pemberton, Sue.                                               | rnational AS        | 5 & A I                          | Return date: 1<br>Return to:UNM                                                                                          | 4/05/2019, 16:<br>Library Ordina                                                     | :30<br>ary Loan QA |                     | EWABLE       | ~                   |                           |                       |          |                 |     |
|   |                             | <sup>3</sup> Mathematics for<br>Jacques, Ian,                                                 | r economics         | and                              | Return date: 1<br>Return to:UNM                                                                                          | 5/05/2019, 18:<br>Library Ordina                                                     | 50<br>ary Loan HB  |                     | -<br>IEWABLE | ~                   |                           |                       |          |                 |     |
|   |                             | 4 Introduction to                                                                             | politics / Po       | bert                             | Poturn data: 2                                                                                                    | 1/06/2010 17                                                                         | 16                 | - 107               |              |                     |                           |                       |          |                 |     |

 $\rightarrow$ С nusearch.nottingham.edu.my/primo-explore/account?vid=44NOTMY&section=loans&lang=en\_US

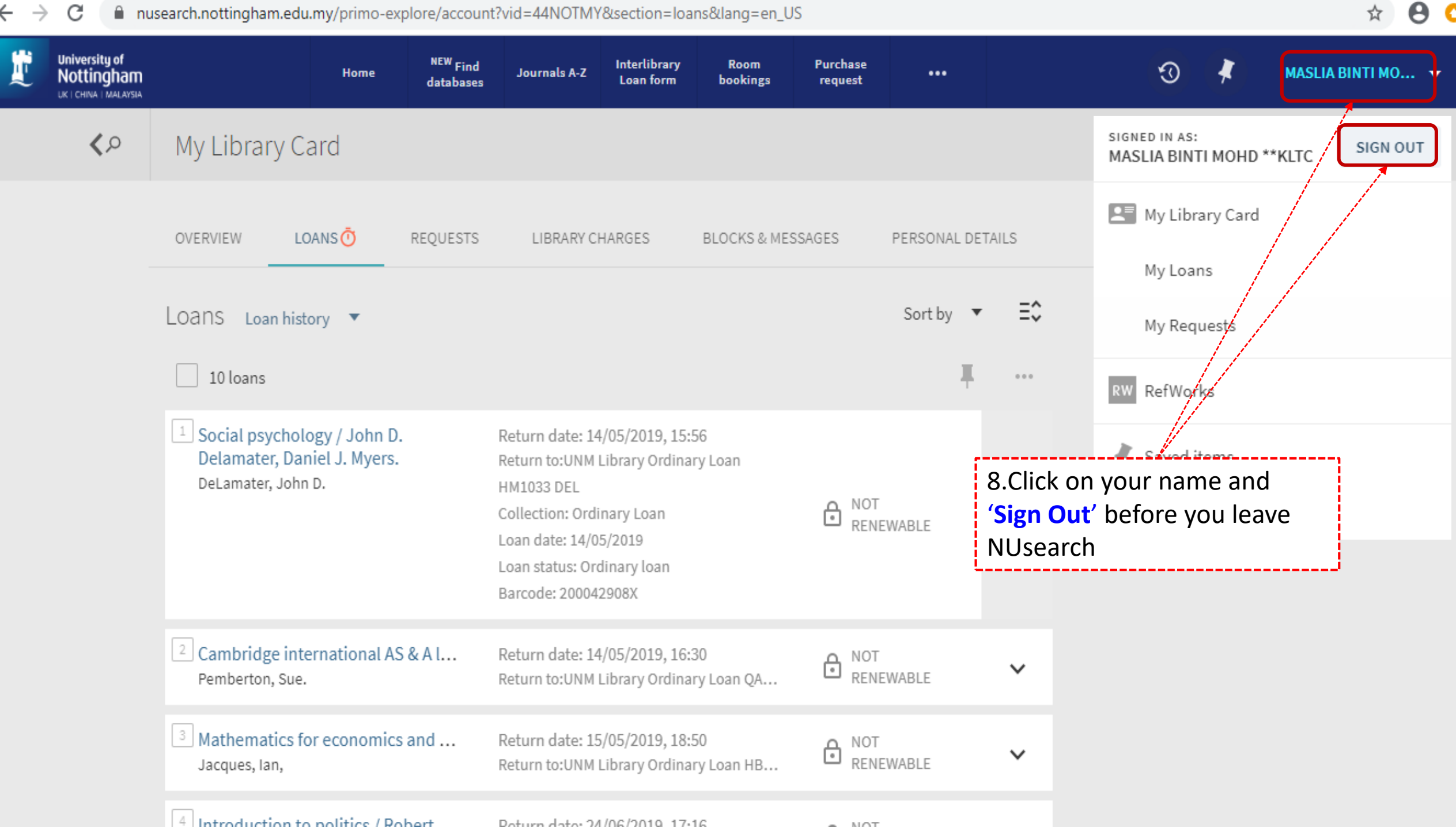

☆